# MANUAL DO AVA

AVA – Ambiente Virtual de Aprendizagem.

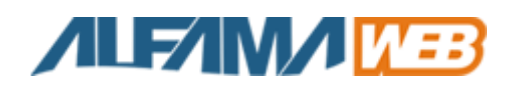

Aracaju – SE 28 de agosto de 2012

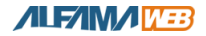

## Acesso ao painel do Aluno.

O aluno escolhe o curso que deseja se matricular e logo após faz um cadastro e a matricula. Após realizar o cadastro o aluno terá acesso ao painel onde fica todos os materiais dos cursos.

| Ana Wollerman                                    | Acessar meu Ambiente:      | Senha: Entrar 😡      |
|--------------------------------------------------|----------------------------|----------------------|
| E SEMINÁRIO BATISTA                              | Quero criar a minha conta. | Esqueci minha senha. |
| Cursos Ofertados                                 |                            |                      |
| Cursos Ofertados<br>Integralização               |                            |                      |
| Cursos Ofertados<br>integralização<br>metológica |                            |                      |

#### Painel do Aluno.

O aluno tem permissão para acessar os Cursos que ele está matriculado, as Disciplinas dos Cursos, Boletim, Fóruns, Materiais Didáticos, Avaliações, Relação de Pagamento (Financeiro), Atualizar os dados pessoais.

| 30 de Janeiro de 2013                                                                                                 | 2013                                                                                                    |                                                                                      | Seu último acesso: <b>00/00/0000 às 0</b> | DOHOO      |
|----------------------------------------------------------------------------------------------------|----------------------------------------------------------------------------------------------------|--------------------------------------------------------------------------------------|-------------------------------------------|------------|
| Ana Wollerman<br>FACULDADE TEOLÓGICA<br>E SEMINÁRIO BATISTA                                                           | Wollerman<br>DADE TEOLÓGICA<br>NÁRIO BATISTA                                                                                                  | Jose Carlos Lisboa Junior                                                            | 💲 Financeiro  🌡 Meus Dados  🕑 Ajuda 💆     | ()<br>Sair |
| Secretaria<br>G Jose Carlos Lisboa 2<br>Berryindo a Secretaria Académica<br>Minhas Inserções.<br>Cursos Matriculados. | taria<br><b>Jose Carlos Lisb</b><br>ndo a Secretaria Académica.<br>HEUS CURSOS<br>Minhas Inscrições<br>Minhas Inscrições<br>Cursos Matriculad | Dunior      Si     FINANCEIRO     Pagamentos.     Visualizar Contratos.              | COMO FUNCIONA SEU AMBIENTE<br>VIRTUAL.    |            |
| Acessar AVA.                                                                                                    | Acessar AVA.                                                                                                    | io. SOBRE VOCÊ<br>Alterar meus dados.<br>Alterar minha foto.<br>Alterar minha senha. |                                           |            |

### Meus Cursos.

Nessa opção ficam todos os cursos que o aluno está matriculado ou inscrito. Para o aluno está matriculado precisar ter feito um pagamento de alguma parcela referente ao curso.

| 30 de Janeiro de 2013                                       | s                                                   | Seu último acesso: 00/00/0000 às 00h00 |
|-------------------------------------------------------------|-----------------------------------------------------|----------------------------------------|
| Ana Wollerman<br>FACULDADE TEOLÓGICA<br>E SEMINÁRIO BATISTA | Jose Carlos Lisboa Junior                           | 😝 Meus Dados 🛛 Ajuda 🚮 Sair            |
| Meus cursos matriculados                                    |                                                     | Θ                                      |
| N: Matrícula Curso                                          | Data de Matrícula                                   |                                        |
| 46 Educação Religiosa - Livre<br>OFERTA 2013.2              | 30/01/2013 às 13h52 Acessar Disciplinas / AVA / SAE | Boletim do Aluno                       |

Relação de Pagamentos

## Financeiro.

Nessa opção ficam todas as parcelas e pagamentos dos cursos que o aluno está matriculado. Após aceitar o contrato, as parcelas são liberadas e o aluno deve efetuar o pagamento para o AVA ser liberado.

| ava.olympu.alfamaweb.com.br/aluno/painel.contrato.php?c                                                                                                    | =100 🏠                                                                                                    | 9 🖗 🗸 30/01                                                                                     | /2013 às 13h52                                                                                                    | Acessar Financeiro da Matrícula                         |
|----------------------------------------------------------------------------------------------------|----------------------------------------------------------------------------------------------------|-------------------------------------------------------------------------------------------------|----------------------------------------------------------------------------------------------------|---------------------------------------------------------|
|                                                                                                    |                                                                                                    |                                                                                                 |                                                                                                    |                                                         |
|                                                                                                    |                                                                                                    |                                                                                                 |                                                                                                    |                                                         |
|                                                                                                    |                                                                                                    |                                                                                                 |                                                                                                    |                                                         |
|                                                                                                    |                                                                                                    |                                                                                                 |                                                                                                    |                                                         |
|                                                                                                    |                                                                                                    |                                                                                                 | Aceitar C                                                                                                    | ontrato e liberar pagamentos                            |
|                                                                                                    |                                                                                                    |                                                                                                 |                                                                                                    |                                                         |
|                                                                                                    |                                                                                                    |                                                                                                 |                                                                                                    |                                                         |
|                                                                                                    |                                                                                                    |                                                                                                 |                                                                                                    |                                                         |
|                                                                                                    |                                                                                                    |                                                                                                 |                                                                                                    |                                                         |
| ☑ LI E ACEITO OS TERMOS DO CONTRATO.                                                                                                    |                                                                                                    |                                                                                                 |                                                                                                    |                                                         |
| Concordar com os termos do Contrato e liberar pa                                                                                                    | agamentos.                                                                                                    |                                                                                                 |                                                                                                    |                                                         |
|                                                                                                    |                                                                                                    |                                                                                                 |                                                                                                    |                                                         |
|                                                                                                    |                                                                                                    |                                                                                                 |                                                                                                    |                                                         |
| 05/04/2013                                                                                                    | R\$ 100,00                                                                                                    |                                                                                                 |                                                                                                    |                                                         |
| 05/04/2013                                                                                                    | R\$ 100,00                                                                                                    |                                                                                                 |                                                                                                    |                                                         |
| Ø 05/04/2013                                                                                                    | R\$ 100,00                                                                                                    |                                                                                                 |                                                                                                    |                                                         |
| ø 05/04/2013                                                                                                    | R\$ 100,00                                                                                                    |                                                                                                 |                                                                                                    |                                                         |
| 05/04/2013                                                                                                    | R\$ 100,00<br>Jose Carlos Lisbe                                                                                                    | oa Junior                                                                                       |                                                                                                    | ۷                                                       |
| te Virtual de Aprendizagem - Ana Wollerman - Faculdade Te                                                                                                    | R\$ 100,00                                                                                                    | sa Junior<br>👬 Meus Cursos                                                                      | Ş Financeiro 🔒                                                                                                    | ون<br>ادی Dados و Ajuda عار                             |
| te Virtual de Aprendizagem - Ana Wollerman - Faculdade Te                                                                                                    | R\$ 100,00                                                                                                    | oa Junior<br>atu Meus Cursos                                                                    | Ş Financeiro 💩 M                                                                                                    | <table-cell><br/>Ieus Dados 🕑 Ajuda 🗲 Sair</table-cell> |
| te Virtual de Aprendizagem - Ana Wollerman - Faculdade Te                                                                                                    | R\$ 100,00<br>Jose Carlos Lisbe                                                                                                    | aa Junior<br>📩 Meus Cursos                                                                      | Ş Financeiro 🔒 M                                                                                                    | ⊌<br>Ieus Dados 😧 Ajuda 👮 Sair                          |
| O5/04/2013  te Virtual de Aprendizagem - Ana Wollerman - Faculdade Te  ympu alfamaveb.com.br /aluno/painel.pagamento.php?mod=onlir      ································                                                                                                    | R\$ 100,00                                                                                                    | oa Junior<br>💼 Meus Cursos<br>Data de Matríc                                                    | Ş Financeiro 🏯 M                                                                                                    | و<br>Jeus Dados و Ajuda آل Sair                         |
| O5/04/2013  te Virtual de Aprendizagem - Ana Wollerman - Faculdade Te      or total de Aprendizagem - Ana Wollerman - Faculdade Te  protala do pagamento protala do pagamento: protala do pagamento: protala do p | R\$ 100,00<br>Jose Carlos Lisbe<br>Secretaria<br>rcação Religiosa - Livre                                                                            | aa Junior<br>at Meus Cursos<br>Data de Matríc<br>30/01/2013 às 1                                | \$ Financeiro<br>S Financeiro<br>Magnetication<br>Magnetication                                                                                                    | eus Dados 💽 Ajuda 💐 Sair                                |
| O5/04/2013      te Virtual de Aprendizagem - Ana Wollerman - Faculdade Te      te Virtual de Aprendizagem - Ana Wollerman - Faculdade Te      to total de Aprendizagem - Ana Wollerman - Faculdade Te      to total de pagamento     total de pagamento:     arcelas com o total de     100,00     acciona a forma de pagamento     Eli Boleto à Vista - R\$ 100,00                                                                                                    | R\$ 100,00<br>Jose Carlos Liste<br>Secretaria                                                                                                    | aa Junior<br>atta Meus Cursos<br>Data de Matríc<br>30/01/2013 às 1                              | \$ Financeiro 💩 M<br>vla<br>3h52 Acessar Fir                                                                                                    | eus Dados 🔮 Ajuda 🔏 Sair                                |
| te Virtual de Aprendizagem - Ana Wollerman - Faculdade Te Te Virtual de Aprendizagem - Ana Wollerman - Faculdade Te Te data de pagamento tractal de pagamento: arcelas com o total de 100,00 ecione a forma de pagamento III Boleto à Vista - R\$ 100,00                                                                                                    | R\$ 100,00<br>Jose Carlos Linbo<br>Secretaria<br>cação Religiosa - Livre                                                                             | Data de Matric<br>30/01/2013 às 1                                                               | \$ Financeiro 💩 M<br>ula<br>3h52 Acessar Fir                                                                                                    | eus Dados 👔 Ajuda 🖉 Sair                                |
| O5/04/2013  te Virtual de Aprendizagem - Ana Wollerman - Faculdade Te  te Virtual de Aprendizagem - Ana Wollerman - Faculdade Te  protal de pagamento protal de pagamento prota | R\$ 100,00<br>Jose Carlos Liabe<br>Secretaria<br>reação Religiosa - Livre<br>Religiosa - Livre<br>to dia: 30/01/2013 às 13h                          | aa Junior<br>aa Junior<br>aa Junior<br>aa Junior<br>Junior<br>Data de Matric<br>30/01/2013 às 1 | § Financeiro<br>Binanceiro<br>Financeiro<br>Binanceiro<br>B | eus Dados 🕢 Ajuda 着 Sair                                |
| te Virtual de Aprendizagem - Ana Wollerman - Faculdade Te      te Virtual de Aprendizagem - Ana Wollerman - Faculdade Te     trotal de pagamento:     arcelas com o total de     100,00     acione a forma de pagamento:     Il Boleto à Vista - R\$ 100,00 eleccionar Opção ou Cancelar                                                                                                    | R\$ 100,00<br>Jose Carlos Liste<br>Secretaria<br>reação Religiosa - Livre<br>to dia: 30/01/2013 às 13h<br>MESTRE UNIDADE 1                           | Data de Matríc<br>30/01/2013 às 1                                                               | \$ Financeiro & M<br>vla<br>2h52 Acessar Fir<br>Visu                                                                                                    | eus Dados 🕡 Ajuda 🕱 Sair                                |
| te Virtual de Aprendizagem - Ana Wollerman - Faculdade Te      te Virtual de Aprendizagem - Ana Wollerman - Faculdade Te      trotal do pagamento:     aar pagamento     brototal de pagamento:     Trotal do pagamento:     Trotal do pagamento:     Boleto à Vista - R\$ 100,00  elecionar Opção ou Cancelar                                                                                                    | R\$ 100,00<br>Jose Carlos Linbo<br>Secretaria<br>ccação Religiosa - Livre<br>to die i 30/01/2013 às 13h<br>MESTRE UNIDADE 1<br>arcela Valor Corrigio | Data de Matric<br>30/01/2013 às 1                                                               | § Financeiro & M<br>ula<br>3h52 Acessar Fit<br>Visu                                                                                                    | eus Dados 🕡 Ajuda 🗐 Sair                                |

### AVA.

Assim que for liberada o AVA, todos os materiais ficarão disponíveis para estudos. Aluno pode para ser aprovado tem que fazer as avaliações virtuais no menu Avaliação dentro do AVA.

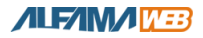

| 30 de Janeiro de 2013                      |                                     |                           |                                 | Seu último acesso: <b>00/00/0000 às 00h0</b> |               |                 |         |        |
|--------------------------------------------|-------------------------------------|---------------------------|---------------------------------|----------------------------------------------|---------------|-----------------|---------|--------|
| Ana Wollerr                                | nan                                 |                           | Jose Carlos Lisboa              | a Junior                                     |               |                 | Θ       |        |
| FACULDADE TEOLÓ                            | GICA                                | O MARKEN                  | 🏫 Secretaria                    | Meus Cursos                                  | \$ Financeiro | ados Meus Dados | 🚱 Ajuda | 🧕 Sair |
| Oferta: OFERTA 2013.2<br>CURSO: Educação F | Religiosa -                         | Livre                     |                                 |                                              |               |                 |         |        |
| Oferta: OFERTA 2013.2<br>CURSO: Educação F | Religiosa -                         | Livre<br><sup>Ordem</sup> | Disciplina                      |                                              |               |                 |         |        |
| Oferta: OFERTA 2013.2<br>CURSO: Educação F | Religiosa -<br><u>código</u><br>123 | Livre<br>Ordem            | Disciplina<br>MINISTÉRIO DO ENS | SINO                                         |               | Acessar A       | VA      | -      |

Ao clicar em Acessar AVA o aluno terá opções de: Material Didático, Fóruns de Discussão, Enviar Material para o professor, Avaliações, Minha Turma e Videos.

| na Wolle                          | rman                       |                                        | Jose Carlos Lisboa        | a Junior      |               |              |                | 0      |
|-----------------------------------|----------------------------|----------------------------------------|---------------------------|---------------|---------------|--------------|----------------|--------|
| CULDADE TEO<br>SEMINÁRIO E        | LÓGICA<br>BATISTA          | (PELITY)                               | 🏡 Secretaria              | 🚆 Meus Cursos | \$ Financeiro | 🚨 Meus Dados | 🔞 Ajuda        | 🧧 Sair |
| Você está no AVA - Ambier         | nte Virtual de Aprend      | zagem                                  |                           |               |               | Ver todas    | as disciplinas | ->     |
| CURSO: Educaçã<br>DISCIPLINA: MIN | io Religiosa<br>ISTÉRIO DO | Livre<br>ENSINO                        |                           |               |               |              |                | 0      |
| Material                          | Materia<br>Esse arquivo    | <b>Il Didático</b><br>s foram enviados | )<br>s pelo seu professor |               |               |              |                |        |
|                                   | Ordenar po                 | r: Data de Cad                         | lastro 🗸                  |               | Buscar por:   | Buscar       |                |        |
| Vídeos                            | Total de Mate              | riais: 1                               |                           |               |               |              |                |        |
| Fórups de                         | 🔎 Aula 1                   |                                        |                           |               |               | Acessar      | Link           |        |
| Discussão                         | Descrição                  |                                        |                           |               |               | - ACESSA     |                |        |
|                                   |                            |                                        |                           |               |               |              |                |        |

Opção para o aluno realizar a prova dentro do AVA.

| CURSO: Educação I<br>DISCIPLINA: MINIST | Religiosa - Livre<br>TÉRIO DO ENSINO                                                                                                    | 0 |
|-----------------------------------------|----------------------------------------------------------------------------------------------------|---|
|                                         | Avaliações<br>Aqui ficam as suas avaliações.                                                                                                    |   |
| Material<br>Didático<br>Vídeos          | ATENÇÃO<br>1) Clique para realizar a avaliação virtual somente quando for respondê-la. Na ausência de resposta a nota será 0;<br>2) Caso não alcance média (7.0) terá uma nova oportunidade para realizar a avaliação após 48hs;<br>3) Após alcançar nota igual ou superior à média (7.0), não haverá outra oportunidade para realizar a verificação;<br>4) Não há limite de realização de verificação de aprendizagem. Sempre que obtiver nota inferir á média, tente novamente<br>após 48h. |   |
| Fóruns de<br>Discussão                  | Prova: Ainda não respondida. Média alcançada: Ø                                                                                                    |   |
| Enviar Material<br>para o professor     | Prova: Avaliação 2 Ainda não respondida. Média alcançada: Ø                                                                                                    |   |
| Avaliações                              |                                                                                                    |   |
| <b>P</b> bc                             |                                                                                                    |   |

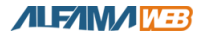

## Meus Dados.

Nessa opção o aluno editar seus dados cadastrais atualização alguma informações para facilitar a comunicação entre os a instituição e aluno.

| 30 de Janeiro de 2013                         |                                                                                                |                                 |            |           | Seu último ace      | sso: 00/00/000 | D às 00h00 |
|-----------------------------------------------|------------------------------------------------------------------------------------------------|---------------------------------|------------|-----------|---------------------|----------------|------------|
| Ana Woller<br>Faculdade teol<br>e seminário B | <b>man</b><br>Ógica<br>Atista                                                                  | Jose Carlos Lisboa              | Junior     | \$ Financ | eiro 🚨 Meus Dados   | 😡 Ajuda        | 😧          |
| Meus Dados                                    |                                                                                                |                                 |            |           |                     |                | 0          |
| Mantenha sempre seus dad                      | os cadastrais atualizados!                                                                     |                                 |            |           | O que deseja fazer? | s dados        | -          |
| Aluno desde:                                  | 10/10/2012 às 17h54                                                                            |                                 |            |           | Alterar minh        | a senha        |            |
| Nome Completo:                                | Jose Carlos Lisboa Junior                                                                      |                                 |            | •         | Alterar minh        | a foto         |            |
| E-mail:                                       | josej@alfamaweb.com.br<br>preencha corretamente seu e-ma<br>Clique aqui para alterar o seu e-r | il pois ele será o seu<br>mail. | *<br>login |           | 🏹 Pesquisa          |                |            |
| CPF:                                          | * apenas números                                                                               |                                 |            |           |                     |                |            |
| RG:                                           | apenas números                                                                                 |                                 |            |           |                     |                |            |